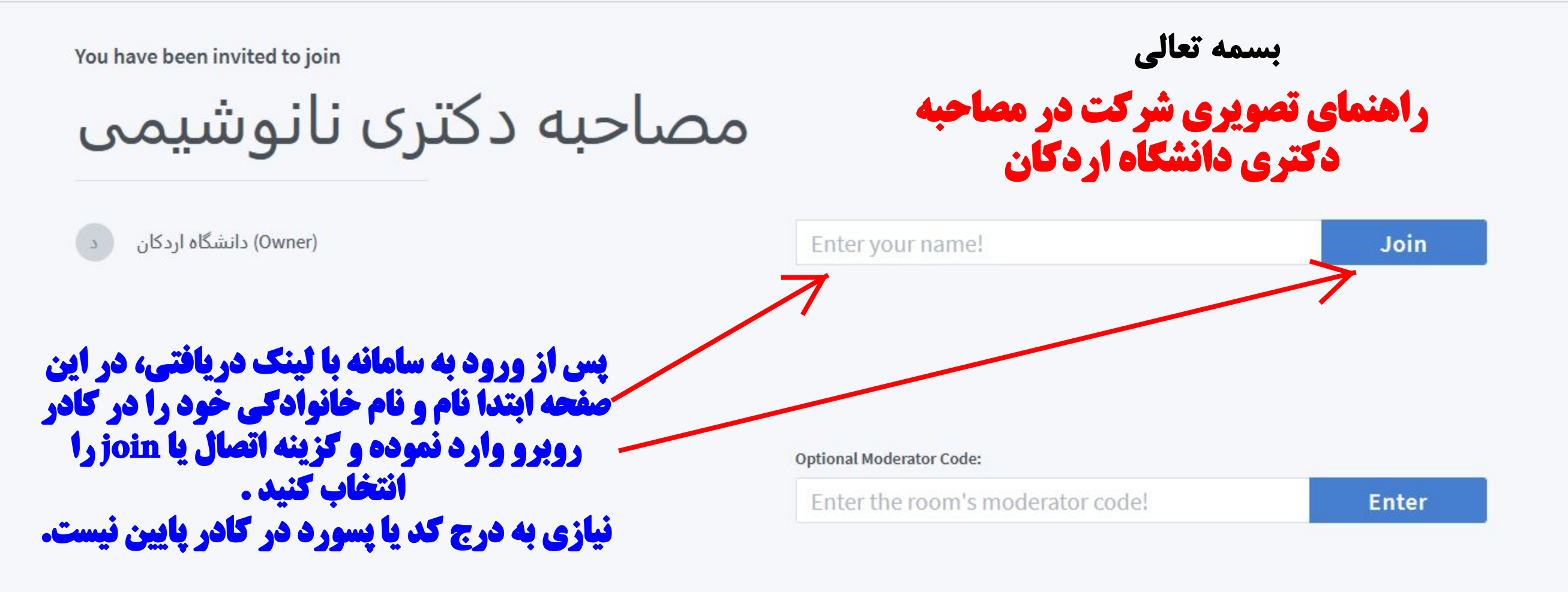

I Agree

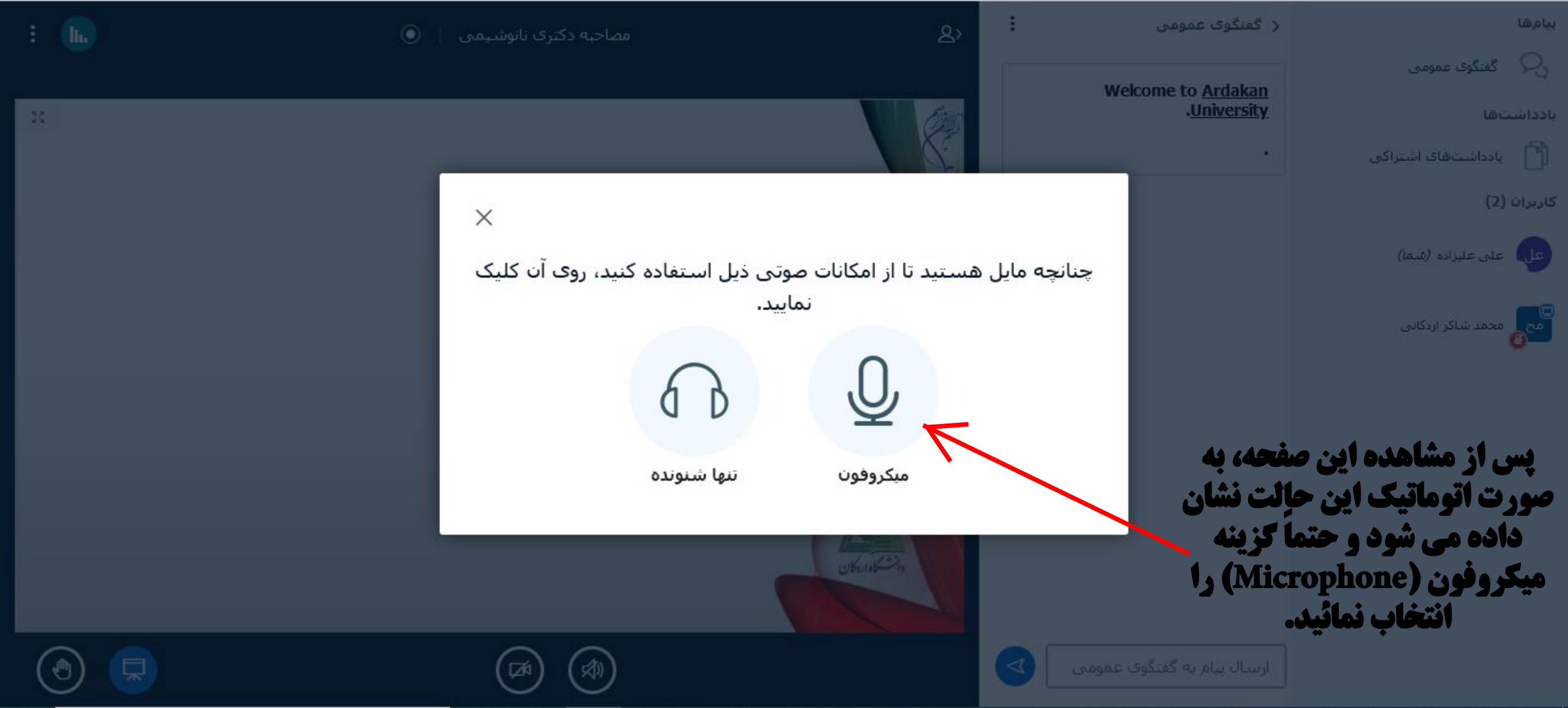

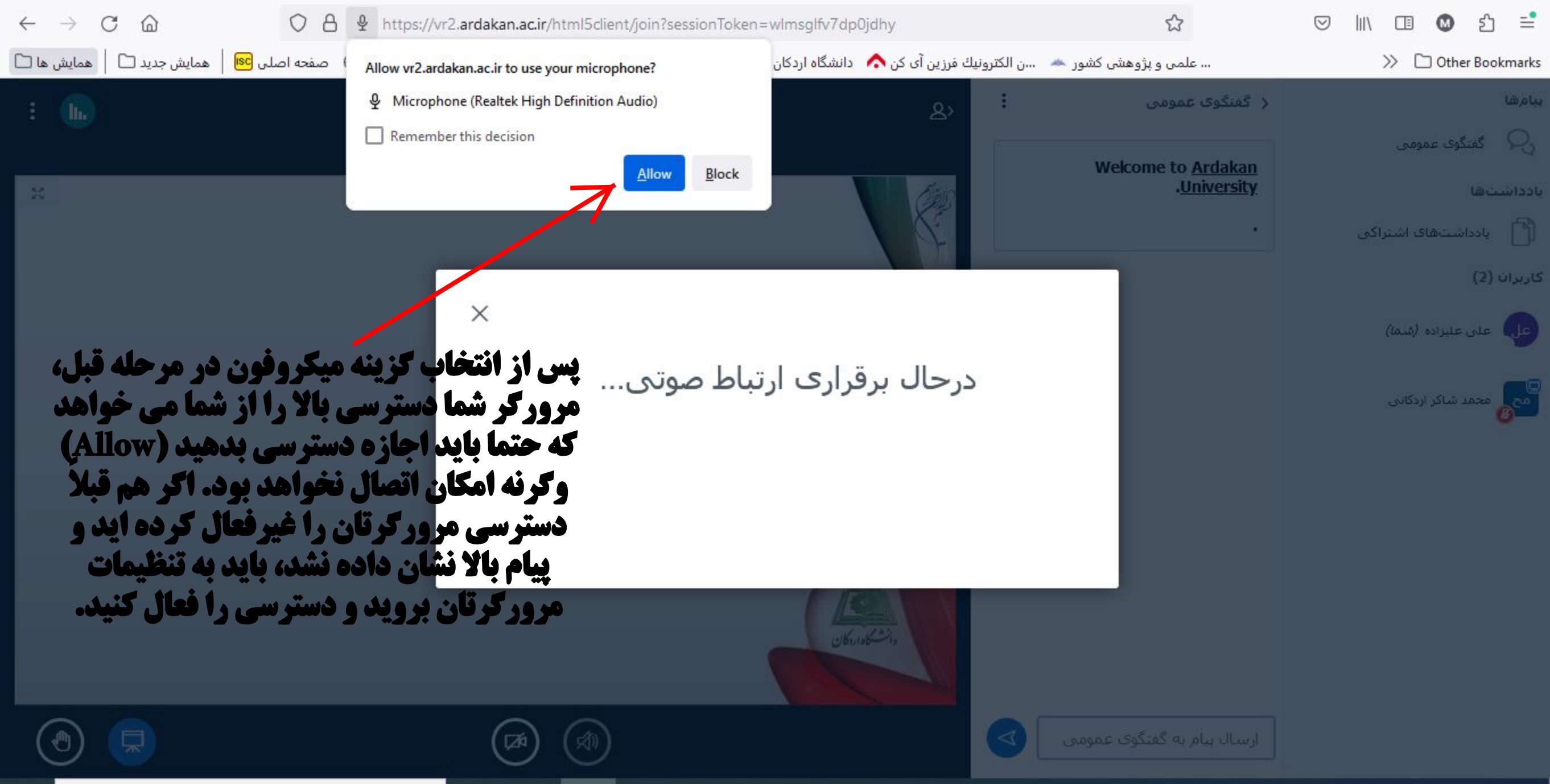

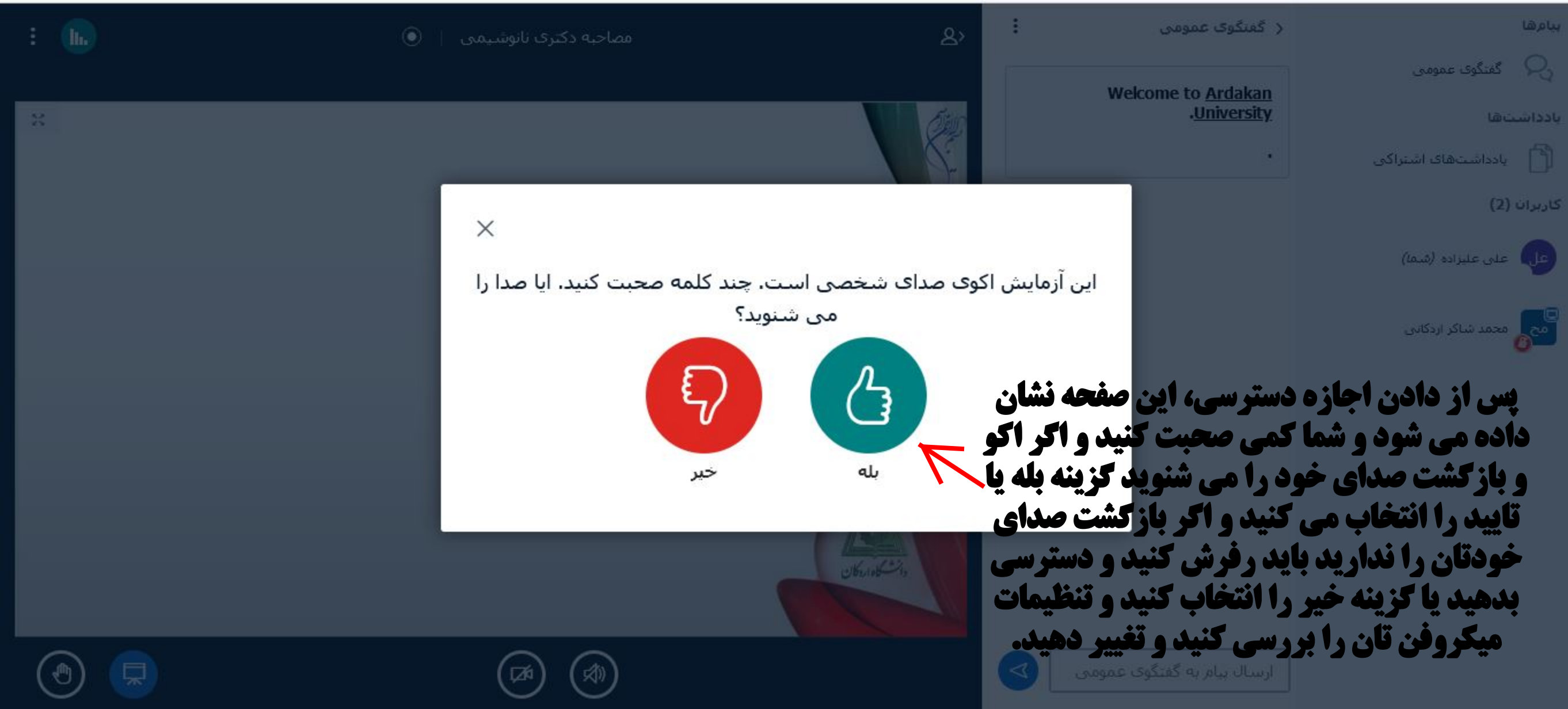

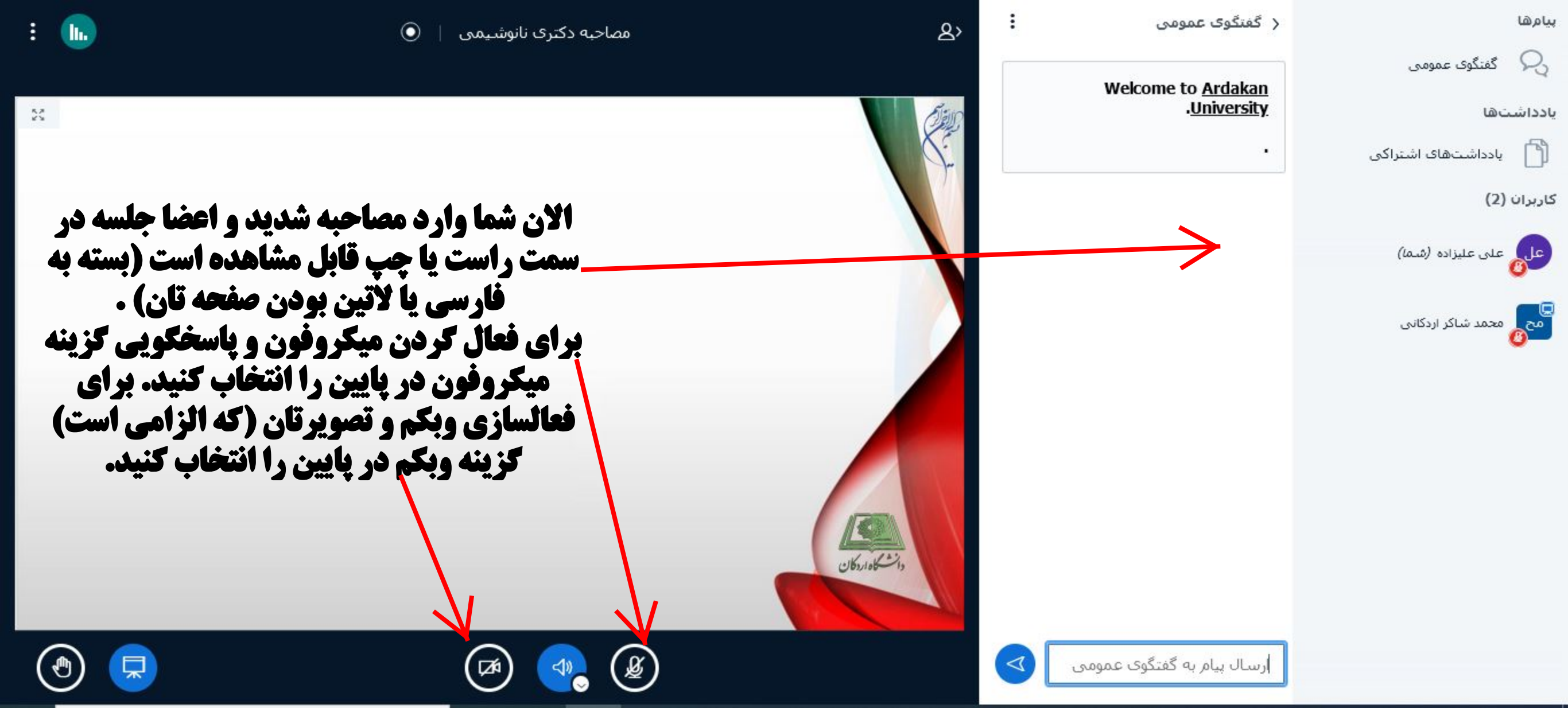

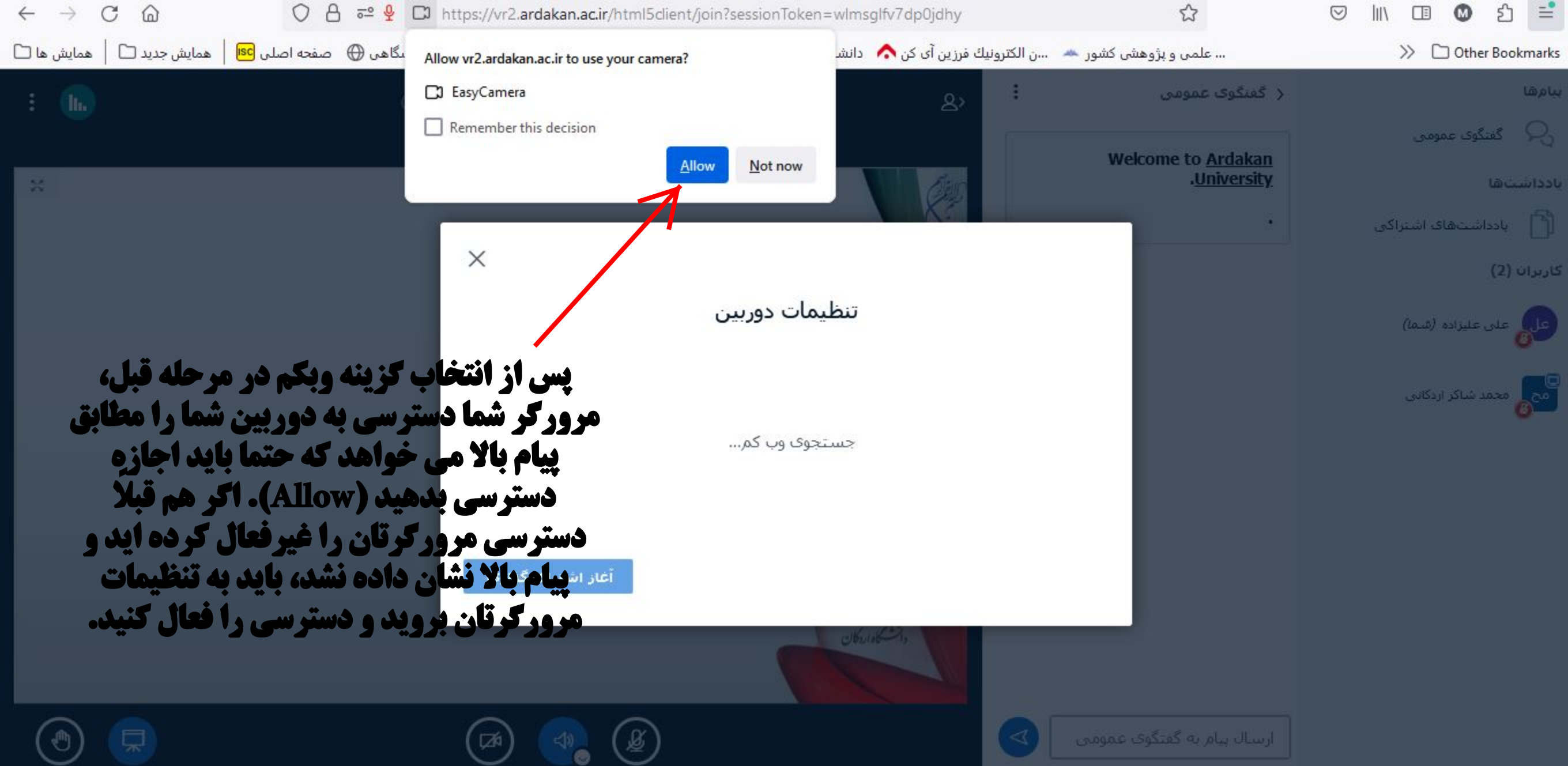

## 📿 گفتگوی عمومی Welcome to Ardakan .University 🕥 یادداشتهای اشتراکی با توجه به الزامي بودن وبكم X و ارتباط تصویری، خواهشمند تنظيمات دوربين على على عليزاده (شما) است متقاضیان با یوشش دوربين رسمی و استاندارد دانشگاهی EasyCamera مح محمد شاکر اردکانی حضور يابند. كيغيت پس از دادن اجازه دسترسی، این صفحه نشان بالا باتشکر و آرزوی موفقیت تنظيمات پسزمينه مجازى داده می شود و شمامی توانید تصویر خودتان را در سمت راست در کادرمربوطه ببینید و سایر تنظیمات هم در سمت چپ مشاهده کنید و در ـ آغاز اشتراک گذاری صورت تایید موارد گزینه آغاز اشتراک گذاری را. انتخاب کنید و پس از آن تصویر شما در صفحه با تشکر و آرزوی موفقیت بروی از کلیک کنید تا صدای خود ر<mark>ا مور آموزشی و تحصیلات تکمیلی</mark> اصلی قابل مشاهده است و مصاحبه اغاز خواهد شد.

يامرها

< گفتگوی عمومی